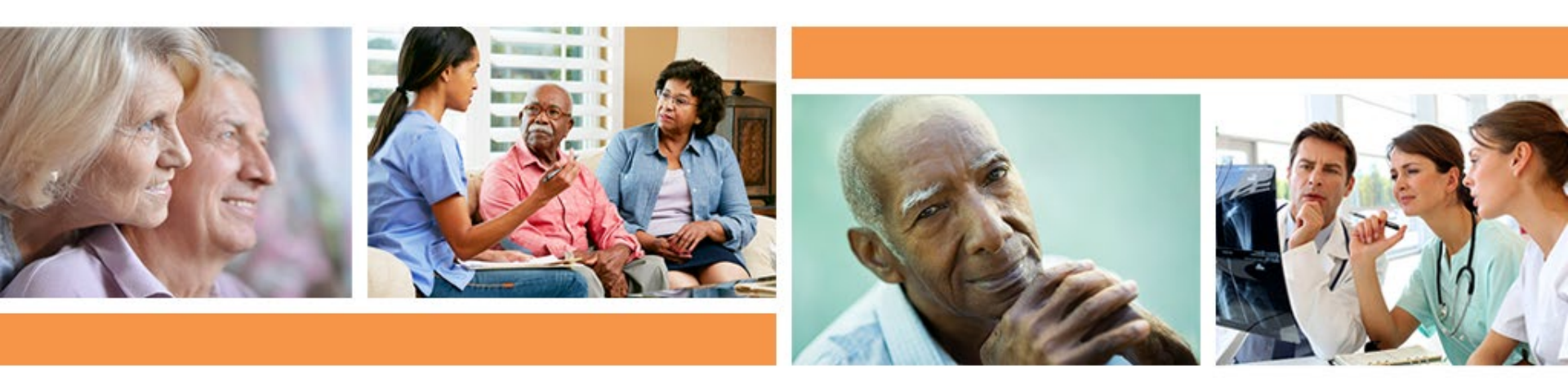

## *Full-Speed Ahead!* COVID-19 Vaccine Booster Program: NHSN Updates to Vaccine Tracking

Jeff Francis, BSN, RN

Quality Improvement Specialist, Health Services Advisory Group (HSAG)

Simi Williams, MPH, RAC-CT, CPHQ

Quality Improvement Specialist, HSAG

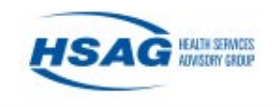

### **Today's Quickinar Objectives**

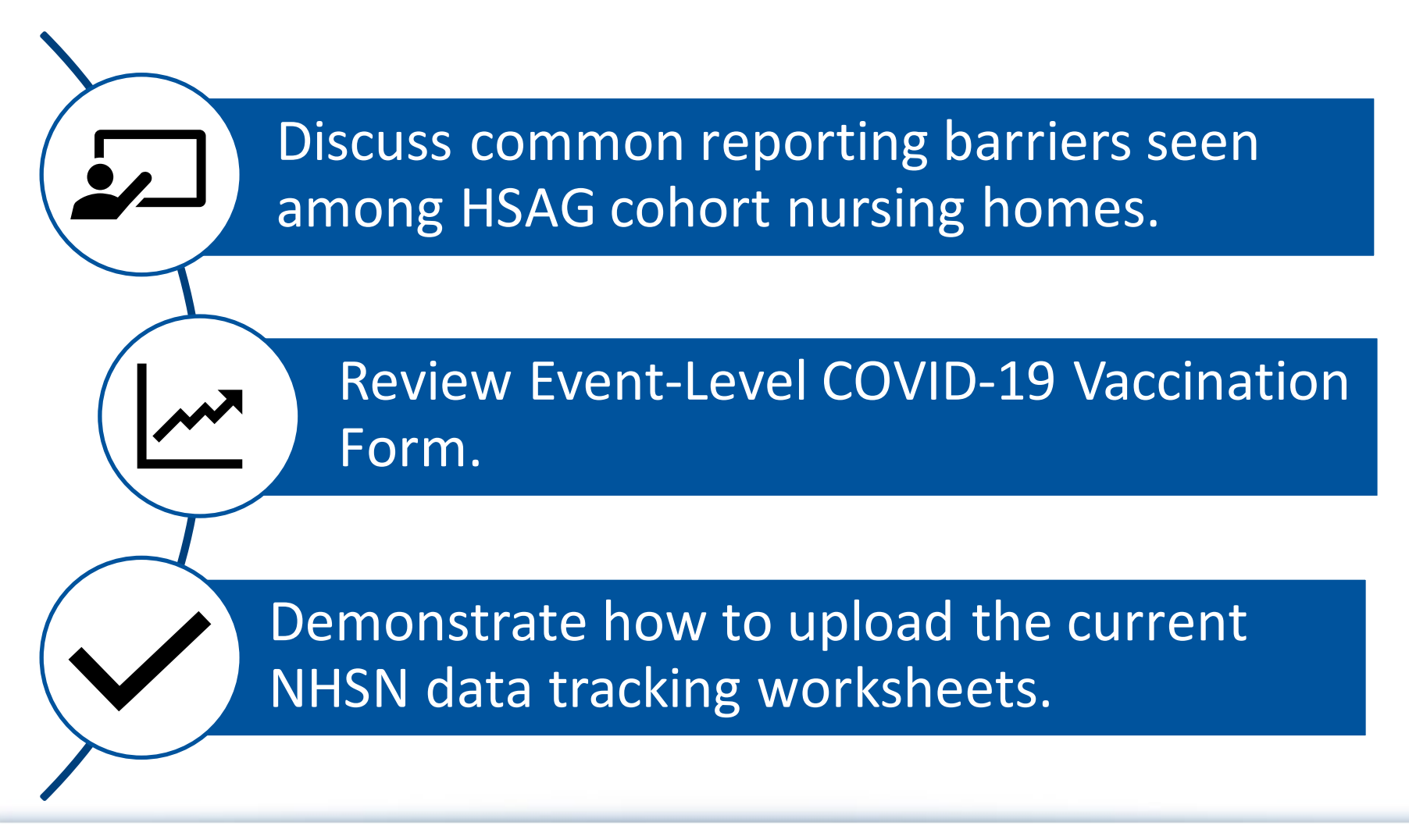

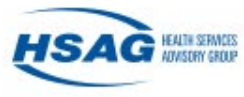

### HSAG | Quickinar Recordings On-Demand

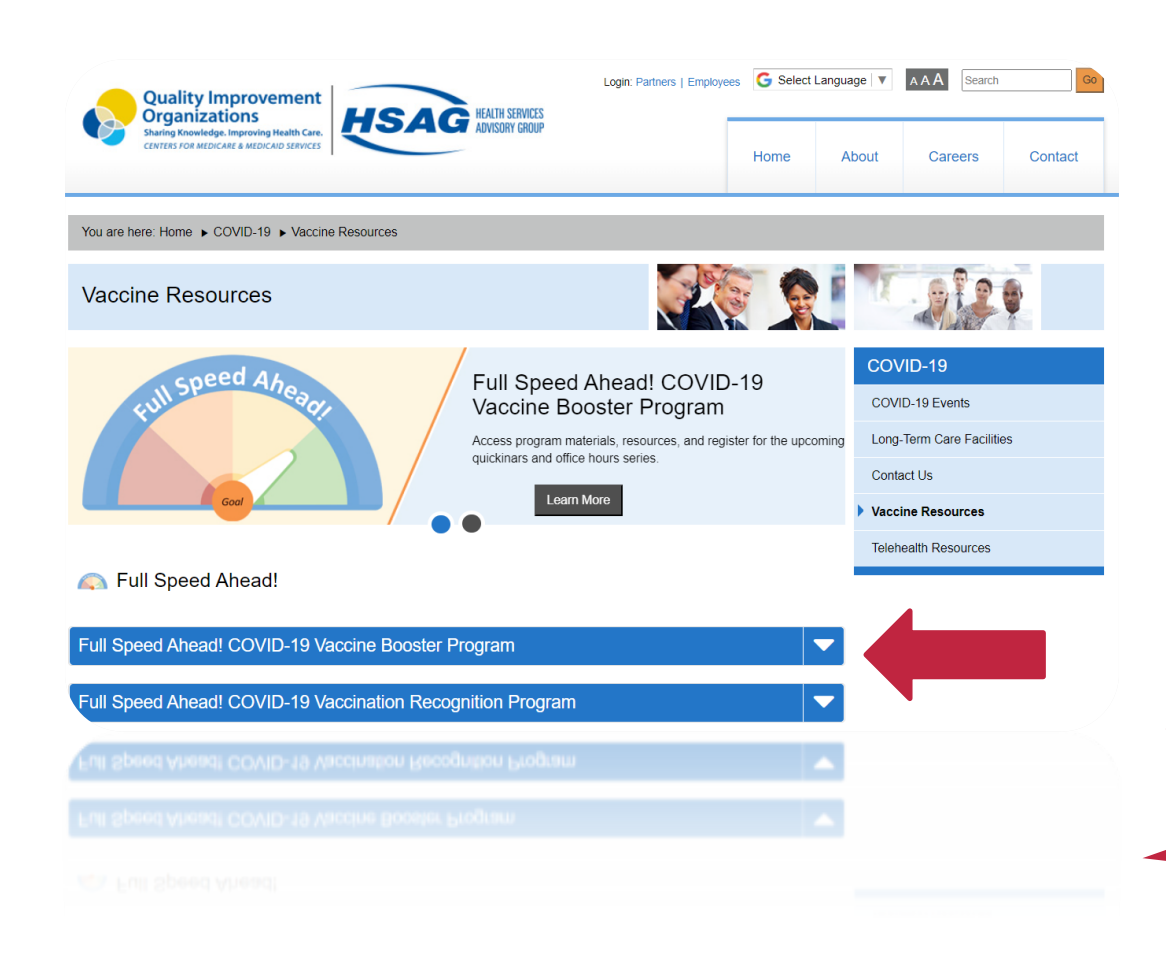

#### **Past Topics Covered**

- Week 1: Campaign Kickoff
- Week 2: The Action Plan
- Week 3: Onsite Clinics
- Week 4: Vaccinators
- Week 5: Messaging
- Week 6: Marketing
- Week 7: Goal Review
- Week 8: NHSN
- Week 9: Monitoring Data
- Week 10: Short-Stay Issues

Quickinars

Through April!

• Week 11: Overcoming Barriers

https://www.hsag.com/covid-19/vaccine-resources

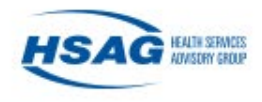

### **COVID-19 Vaccination Reporting Insights**

Timely and Accurate NHSN Reporting Takes:

- Proficient data collection process
- Ownership of reporting responsibilities
- Leadership collaboration and backup reporting plan

### What are the **Benefits**?

- Awareness of continued protection
- Avoid penalties
- Survey preparedness

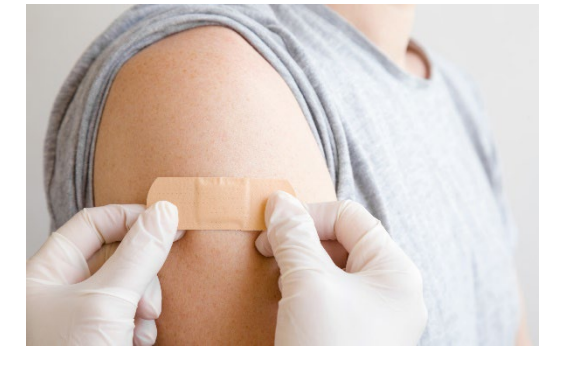

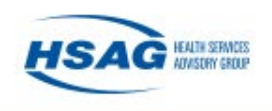

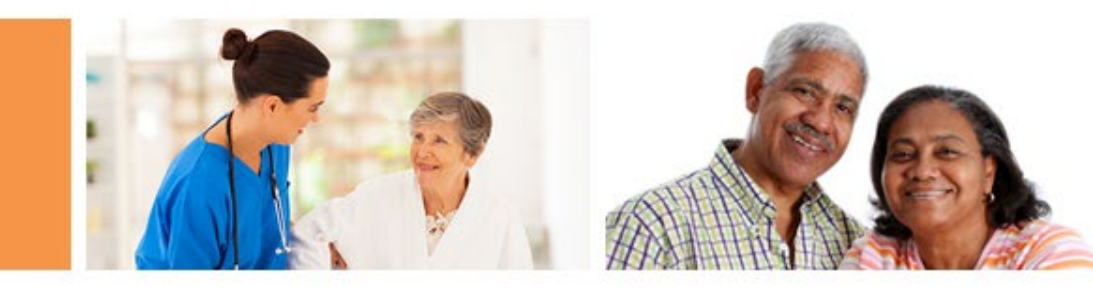

# Overview of the Event-Level COVID-19 Vaccination Form

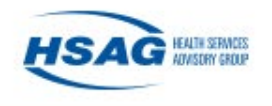

### **Event-Level Vaccination Forms**

- Manage person-level vaccination data directly in NHSN
- Simplify summarizing data for weekly COVID-19 Vaccination Modules
  - The form calculates the cumulative totals for the weekly reporting
- These forms allow users to record religious exemptions to COVID-19 vaccination.
- The NHSN Excel Data Tracking Worksheets will be retired in May 2022

|                                                                 |                                                             |                      |                     |                                       |                                         |                                                 | *Facility ID#:                                  | 99999                                           |
|-----------------------------------------------------------------|-------------------------------------------------------------|----------------------|---------------------|---------------------------------------|-----------------------------------------|-------------------------------------------------|-------------------------------------------------|-------------------------------------------------|
| Weekly COVID-19 Vaccination Cumulative Summary                  |                                                             |                      |                     |                                       |                                         |                                                 | Vaccination type:                               | COVID_19                                        |
| for Residents of Long-Term Care Facilities                      |                                                             |                      |                     | *First day of Reporting Week (Monday) |                                         |                                                 | 8/16/2021                                       |                                                 |
| TRACKING V                                                      | TRACKING WORKSHEET Last day of the reporting week (Sunday): |                      |                     |                                       |                                         | 8/22/2021                                       |                                                 |                                                 |
| *Desident                                                       | Desident                                                    | Posidont Lost        | Resident First Name | Unique Dationt                        | *Magging to d with                      | *Dece 1 Vessine                                 | *Maccinated                                     | Dese 2 Vessine                                  |
| Admit Date                                                      | Discharge Date                                              | Name (Enter<br>name) | (Enter name)        | Identifier                            | Dose 1 (Enter date<br>of vaccination 1) | Manufacturer<br>Name (choose from<br>drop-down) | with Dose 2<br>(Enter date of<br>vaccination 2) | Manufacturer<br>Name (choose<br>from drop-down) |
|                                                                 |                                                             |                      |                     |                                       |                                         |                                                 |                                                 |                                                 |
|                                                                 |                                                             |                      |                     |                                       |                                         |                                                 |                                                 |                                                 |
|                                                                 |                                                             |                      |                     |                                       |                                         |                                                 |                                                 |                                                 |
| READ THIS - Instructions TrackingWorksheet ReportingSummary (+) |                                                             |                      |                     |                                       |                                         |                                                 | :                                               | 4                                               |

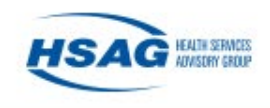

### **Entering Data**

- Select the "COVID19" tab on left-hand navigation tool bar
- Select either of the event level options

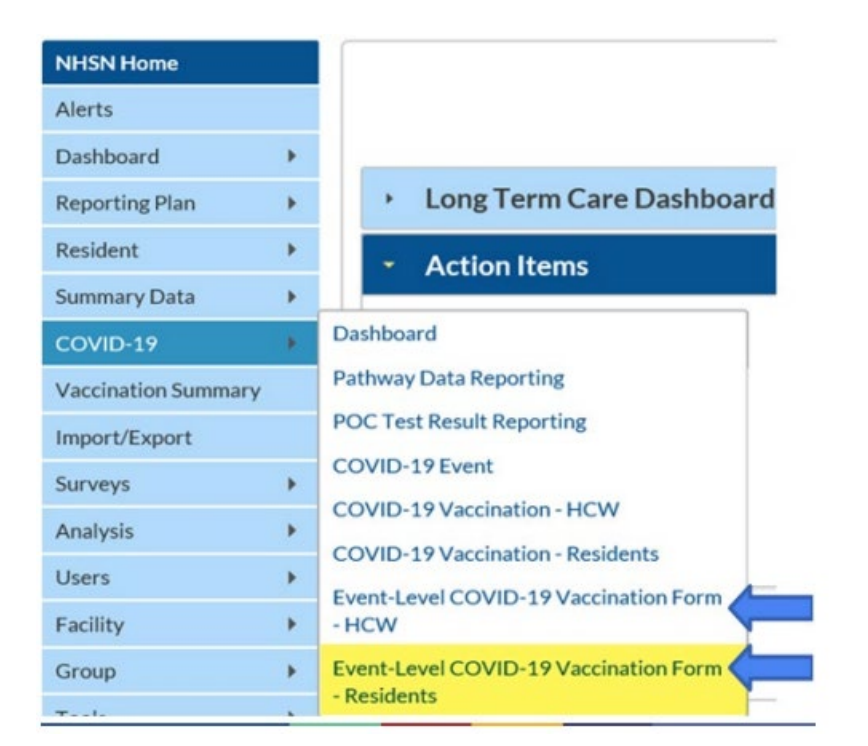

**Note:** SAMS Level 3 access is required to complete reporting using the Event-Level COVID-19 Vaccination Forms. To request SAMS Level 3 access, please contact <a href="mailto:swilliams1@hsag.com">swilliams1@hsag.com</a>

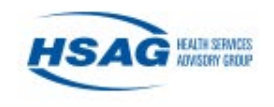

### Entering Data (Cont.)

## Select "Add Row" to begin entering individuals' COVID-19 vaccination status data

- 1. Enter the required fields and vaccination status for each individual
- 2. Click outside of the cell last edited before saving or submitting
- 3. Click save row
- 4. Continue adding individuals using the + Add Row button

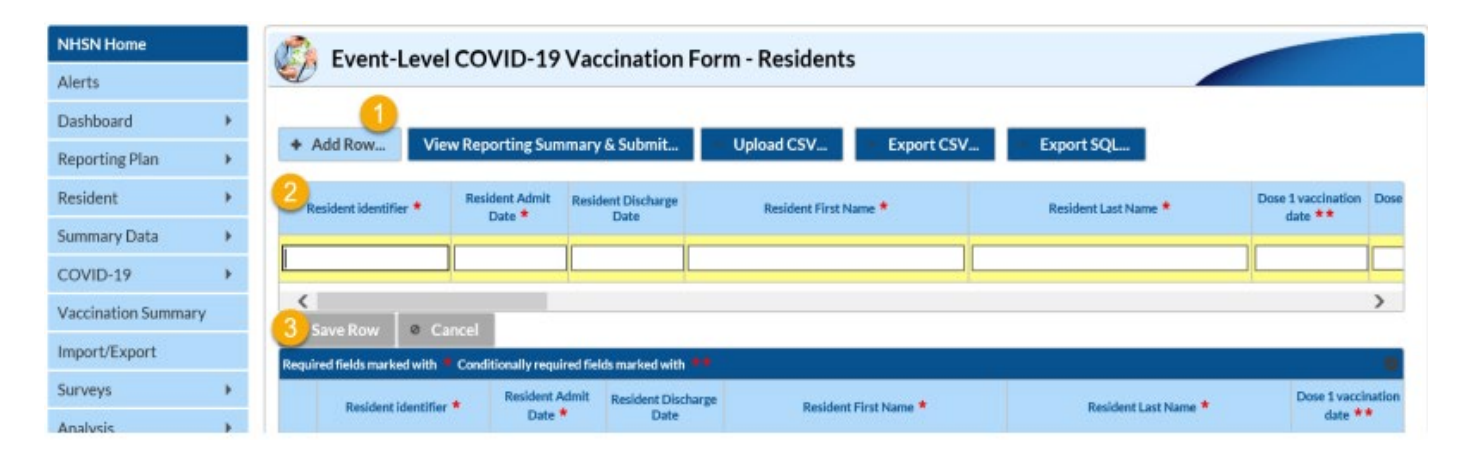

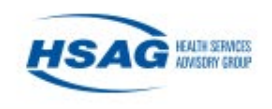

### **Reporting Summary and Submitting Data**

 After all data have been entered, click "View Reporting Summary & Submit..."

| Add Row View Reporting Summary & Submit |                    |              | & Submit                 | Upload CSV                 | Export CSV | Export SQL   |                      |                               |
|-----------------------------------------|--------------------|--------------|--------------------------|----------------------------|------------|--------------|----------------------|-------------------------------|
| Req                                     | uired fields marke | d with 🗯 Cor | ditionally required fie  | lds marked with 💶          |            |              |                      |                               |
|                                         | Resident id        | dentifier *  | Resident Admit<br>Date * | Resident Discharge<br>Date | Resident I | First Name * | Resident Last Name * | Dose 1 vaccination<br>date ** |
| +                                       | 1                  |              | 07/01/2018               |                            | В          |              | Alpha                | 12/28/2020                    |
| +                                       | 2                  |              | 07/01/2018               |                            | С          |              | Bravo                | 01/22/2021                    |
| +                                       | 3                  |              | 08/25/2018               |                            | D          |              | Charlie              | 02/28/2021                    |
| +                                       | 4                  |              | 08/26/2018               |                            | E          |              | Delta                | 03/18/2021                    |
| +                                       | 5                  |              | 09/02/2019               |                            | F          |              | Echo                 | 04/02/2021                    |
| +                                       | 6                  |              | 09/05/2019               |                            | G          |              | Foxtrot              | 04/02/2021                    |

**Note: Green Row** = modified data that have not yet been submitted to the weekly summary form for all applicable weeks

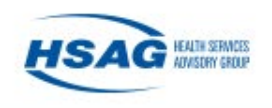

# Reporting Summary and Submitting Data (Cont.)

## Select the week you want to submit data for

| COVID-19 Vaccination Cumulative Su              | mmary for Long-Term Care Facility Residents                                                                                          |
|-------------------------------------------------|----------------------------------------------------------------------------------------------------|
| TRACKING WORKSHEET                              |                                                                                                    |
| Facility ID#:                                   | 11083                                                                                                    |
| Vaccination type:                               | COVID19                                                                                                    |
| Week of data collection first day<br>Mondayl:   | 3/7/2022 (Changed since submitted using the Tracking Worksheet)                                                                      |
| Week of data collection last day<br>Sundayl:    | 1/10/2022 (Changed since submitted using the Tracking Worksheet)<br>1/17/2022 (Changed since submitted using the Tracking Worksheet) |
| 5                                               | 1/24/2022 (Changed since submitted using the Tracking Worksheet)<br>1/31/2022 (Changed since submitted using the Tracking Worksheet) |
| 1. "Number of residents sta                     | 2/1/2022 (Changed since submitted using the Tracking Worksheet)                                                                      |
| 2. "Cumulative number In                        | 2/21/2022 (Changed since submitted using the Tracking Worksheet)<br>2/21/2022 (Changed since submitted using the Tracking Worksheet) |
| 2.1. Only dose MiTech 0<br>2.2. Dose Phzer-BioN | OV 2/28/2022 (Changed since submitted using the Tracking Worksheet)<br>Ted                                                           |
| 2.3 Moderna COVID-                              | 191 3/14/2022 (Changed since submitted using the Tracking Worksheet)                                                                 |
| dose 2 of Moderna C                             | OVI 3/21/2022 (Changed since submitted using the Tracking Worksheet)                                                                 |

### Before submitting data for each week before 1/10/22–3/14/22

1/10/2022 (Changed since submitted using the Tracking Worksheet)
1/17/2022 (Changed since submitted using the Tracking Worksheet)
1/24/2022 (Changed since submitted using the Tracking Worksheet)
2/1/2022 (Changed since submitted using the Tracking Worksheet)
2/1/2022 (Changed since submitted using the Tracking Worksheet)
2/14/2022 (Changed since submitted using the Tracking Worksheet)
2/24/2022 (Changed since submitted using the Tracking Worksheet)
2/24/2022 (Changed since submitted using the Tracking Worksheet)
2/28/2022 (Changed since submitted using the Tracking Worksheet)
2/28/2022 (Changed since submitted using the Tracking Worksheet)
3/7/2022 (Never submitted using the Tracking Worksheet)
3/14/2022 (Never submitted using the Tracking Worksheet)

### After submitting data for each week before 1/10/22–3/14/22

| 1/10/2022 |  |
|-----------|--|
| 1/17/2022 |  |
| 1/24/2022 |  |
| 1/31/2022 |  |
| 2/7/2022  |  |
| 2/14/2022 |  |
| 2/21/2022 |  |
| 2/28/2022 |  |
| 3/7/2022  |  |
| 3/14/2022 |  |

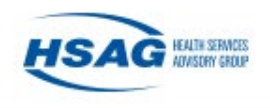

### Reporting Summary & Submitting Data (Cont.)

- Review the totals for that week to make sure they are correct
- Select "Save and Submit Data" to submit to the weekly summary form

| Real of the Construction of Construction of the                                                                                                    | transfer of the serve care rating the                                                                                                    | siderd's                                                                                |                                                         |                                                                               |
|----------------------------------------------------------------------------------------------------|----------------------------------------------------------------------------------------------------|-----------------------------------------------------------------------------------------|---------------------------------------------------------|-------------------------------------------------------------------------------|
| active ID#                                                                                                    |                                                                                                    | 1063                                                                                    | Poviow Totals Horo 🔺                                    |                                                                               |
| acclination type:                                                                                                    |                                                                                                    | 94019                                                                                   |                                                         |                                                                               |
| Veek of data collection first day<br>Monitory):                                                                                                    | 3/7/2022                                                                                                    | ~                                                                                       |                                                         |                                                                               |
| Veek of data collection last day<br>funday);                                                                                                    | 05/                                                                                                    | 13/3022                                                                                 |                                                         |                                                                               |
|                                                                                                    |                                                                                                    | Cumulative Vaccination Coverage                                                         |                                                         | TV STREET, NOT                                                                |
| The other of the statement of the left of the other of the statement of the statement of t | Addition for all west Later during the residuence of the during the set of the during the set of the during the set of the during the set of the during the set of the during the during the duri                                                                                                    | Alert<br>Successfully saved.                                                            | ere:<br>Sis fuctifity or ettewatere since 07/13/2021    | 13<br>9<br>0<br>0<br>1<br>1<br>6<br>7<br>1<br>0<br>4<br>1<br>0<br>0<br>5<br>5 |
| . For the current reporting week, an                                                                                                    | CO<br>ease describe the availability of COVID                                                                                                    | WID-19 Vaccine(s) Suppry<br>19 vaccine(s) for your facility's resident                  | 91.<br>91.                                              |                                                                               |
| 5.1 Is your facility enrolled at a COV<br>5.2. Did your facility have a sufficient<br>appriling your?                                                                                                    | ND-19 vaccination provider?<br>It supply of COVID-19 vaccine(s) to offer<br>the supply of COVID-19 vaccine(s) to offer<br>the supply offer<br>the supply offer<br>the | er all residents the opportunity to receiv                                              | e COVID-1P vective(c) from your facility in the curvent | ~                                                                             |
| 5.3. Did your facility have other arra<br>ther arrangements include referring<br>5.4. Please describe any other COV                                                                                                    | represents sufficient to offer all resident<br>to the health department or pharmach<br>D-1P vaccination supply-related issue                                                                                                    | Is the opportunity to receive COVID-19<br>is for vectimetion(7<br>is) at your facility. | vaccine(s) in the current reporting week (examples of   |                                                                               |

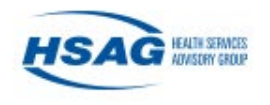

### **Check Saved Data**

• Always check the calendar view to confirm that the weekly data have saved.

| NHSN Home           | Vaccination Summary Data                                                    |
|---------------------|-----------------------------------------------------------------------------|
| Alerts              |                                                                             |
| Dashboard +         |                                                                             |
| Reporting Plan +    | Click a cell to begin entering data for the week which counts are reported. |
| Resident +          | https://vaers.hhs.gov/reportevent.html.                                     |
| Summary Data        |                                                                             |
| COVID-19 >          | ✓ Image: A second Complete Record Incomplete                                |
| Vaccination Summary | Weekly Vaccination Calendar                                                 |
| Import/Export       |                                                                             |
| Surveys 🕨           |                                                                             |
| Analysis 🕨          |                                                                             |
| Users +             | 03/07/2022 (Monday) - 03/13/2022 (Sunday)                                   |
| Facility •          | COVID-19: HCW     COVID-19: Residents                                       |

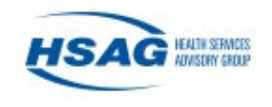

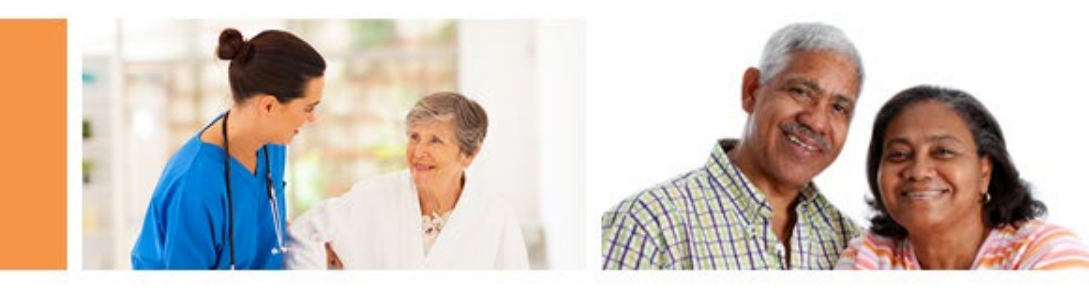

## Uploading Your Current Excel Data Tracking Worksheet to the NHSN Event-Level Vaccination Form

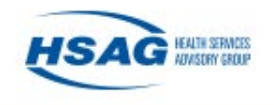

### **Data Tracking Worksheets**

- The NHSN Data Tracking Worksheets will be retired in May 2022
- Complete a **one-time** upload of the Excel Data Tracking Worksheet to the NHSN Event-Level COVID-19 Vaccination Forms

|                                                                                                    |                            |               |                     |                |                                        |                                 | *Facility ID#: | 99999                           |
|----------------------------------------------------------------------------------------------------|----------------------------|---------------|---------------------|----------------|----------------------------------------|---------------------------------|----------------|---------------------------------|
| Weekly CO                                                                                                    | VID-19 Vacc                | ination Cumu  | ative Summary       |                |                                        | Vaccination type:               | COVID_19       |                                 |
| for Residents of Long-Term Care Facilities                                                                                                    |                            |               |                     |                | *First day of Reporting Week (Monday)  |                                 |                | 8/16/2021                       |
| TRACKING \                                                                                                    | WORKSHEET                  | Г             |                     |                | l                                      | 8/22/2021                       |                |                                 |
|                                                                                                    |                            |               |                     |                | •••••••••••••••••••••••••••••••••••••• |                                 |                |                                 |
| *Resident<br>Admit Date                                                                                                    | Resident<br>Discharge Date | Resident Last | Resident First Name | Unique Patient | *Vaccinated with                       | *Dose 1 Vaccine<br>Mapufacturer | *Vaccinated    | *Dose 2 Vaccine<br>Manufacturer |
| Admit Date                                                                                                    | Discharge Date             | name)         | (2.1.2.1.1.2.)      |                | of vaccination 1)                      | Name (choose from               | (Enter date of | Name (choose                    |
|                                                                                                    |                            |               |                     |                |                                        | drop-down)                      | vaccination 2) | from drop-down)                 |
|                                                                                                    |                            |               |                     |                |                                        |                                 |                |                                 |
|                                                                                                    |                            |               |                     |                |                                        |                                 |                |                                 |
|                                                                                                    |                            |               |                     |                |                                        |                                 |                |                                 |
| READ THIS - Instructions     TrackingWorksheet     ReportingSummary          (+)         (+)         (+)         (+)         (+)         (+)         (+)         (+)         (+)         (+)         (+)         (+)         (+)         (+)         (+)         (+)         (+)         (+)         (+)         (+)         (+)         (+)         (+)         (+)         (+)         (+)         (+)         (+)         (+)         (+)         (+)         (+)         (+)         (+)         (+)         (+)         (+)         (+)         (+)         (+)         (+)         (+)         (+)         (+)         (+)         (+)         (+)         (+)         (+)         (+)         (+)         (+)         (+)         (+)         (+)         (+)         (+)         (+)         (+)         (+)         (+)         (+)         (+)         (+)         (+)         (+)         (+)         (+)         (+)         (+)         (+)         (+)         (+)         (+)         (+)         (+)         (+)         (+)         (+)         (+)         (+)         (+)         (+)         (+)         (+)         (+)         (+)         (+)         (+)         (+)         (+)         (+)         (+)         (+)         (+)         (+)         (+)         (+)         (+)         (+)         (+)         (+)         (+)         (+)         (+)         (+)         (+)         (+)         (+)         (+)         (+)         (+)         (+)         (+)         (+)         (+)         (+)         (+)         (+)         (+)         (+)         (+)         (+)         (+)         (+)         (+)         (+)         (+)         (+)         (+)         (+)         (+)         (+)         (+)         (+)         (+)         (+)         (+)         (+)         (+)         (+)         (+)         (+)         (+)         (+)         (+)         (+)         (+)         (+)         (+)         (+)         (+)         (+)         (+)         (+)         (+)         (+)         (+)         (+)         (+)         ( |                            |               |                     |                |                                        |                                 | 4              |                                 |

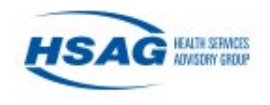

### Preparing the Excel Data Tracking Worksheet

- Make sure you are on the tab called "TrackingWorksheet"
- Ensure your data in Excel are up to date
- Select the most recent week with updated data from the reporting week drop down

|                                                |                |               |                            |                        |                    |                         | *Facility ID#:              | 1111                   | Enter your Facility ID Here  |                      |                 |       |
|------------------------------------------------|----------------|---------------|----------------------------|------------------------|--------------------|-------------------------|-----------------------------|------------------------|------------------------------|----------------------|-----------------|-------|
| Weekly COVID-19 Vaccination Cumulative Summary |                |               |                            | Vaccination type:      |                    |                         | COVID_19                    |                        |                              |                      |                 |       |
| for Residents of Long-Term Care Facilities     |                |               | •;                         | First day of Reporting | Week (Monday):     | 3/7/2022                | Select the Monday of the st | art of the week you ar | re reporting                 |                      |                 |       |
| TRACKING                                       | WORKSHEET      | г             |                            |                        | l                  | last day of the reporti | ng week (Sunday):           | 3/13/2022              | Last day of the reporting we | ek automatically pop | ulated          |       |
|                                                |                |               |                            |                        |                    |                         |                             |                        |                              |                      |                 |       |
| *Resident                                      | Resident       | Resident Last | <b>Resident First Name</b> | Unique Patient         | *Vaccinated with   | *Dose 1 Vaccine         | *Vaccinated                 | *Dose 2 Vaccine        | Is Vaccination Series        | *Contraindication    | *Declined COVID | Addit |
| Admit Date                                     | Discharge Date | Name (Enter   | (Enter name)               | Identifier             | Dose 1 (Enter date | Manufacturer            | with Dose 2                 | Manufacturer           | Complete? (Please Enter      | or Exclusion Noted   | Vaccine (Enter  | Dose  |
|                                                |                | name)         |                            |                        | of vaccination 1)  | Name (choose from       | (Enter date of              | Name (choose           | YES/NO for Red Cells)        | (Enter date of       | date of         | Date  |
|                                                |                |               |                            |                        |                    | drop-down)              | vaccination 2)              | from drop-down)        |                              | Contra-Indication)   | Declination)    |       |
| 7/1/2019                                       |                | Test 1        | Patient                    | 1                      | 12/28/2020         | Moderna                 | 1/16/2021                   | Moderna                | YES                          |                      |                 |       |
| 8/12/2019                                      |                | Test 2        | Patient                    | 2                      | 1/15/2021          | Janssen                 |                             |                        |                              |                      |                 |       |
| 12/20/2020                                     |                | Test 3        | Patient                    | 3                      | 1/15/2021          | Pfizer_BioNTech         | 2/12/2021                   | Pfizer_BioNTech        |                              |                      |                 |       |

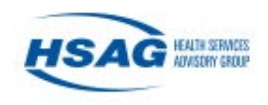

# Saving the Excel Data Tracking Worksheet as a CSV file

- Click File
- Click "Save as" or "Save a Copy"
- Select the file type of "CSV UTF-8 (Comma delimited) or CSV (Comma delimited)"
- Click "Save"
- The box below will appear. Click OK

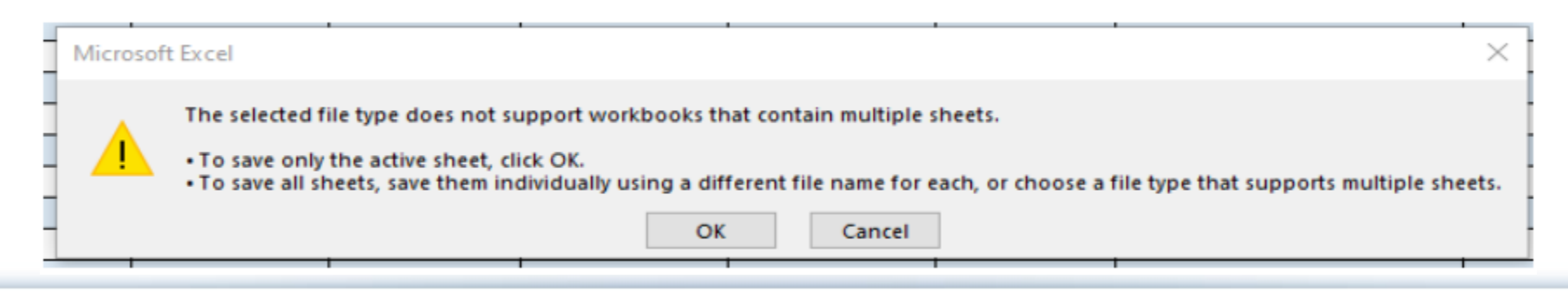

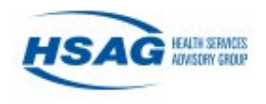

### .CSV File Upload

- 1. Click 'Upload CSV'
- 2. Click 'Browse' to locate the saved file
- 3. Once the selected file is visible in the
  Browse box, you will then click the 'Upload CSV' button

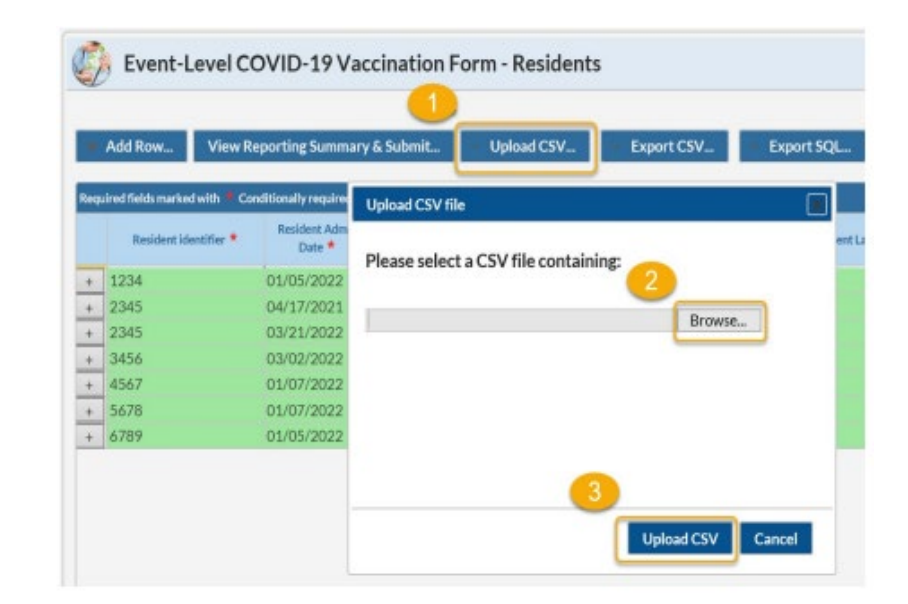

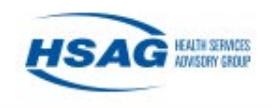

### .CSV File Upload (Cont.)

- 4. A message will appear indicating that your .CSV file has been successfully uploaded
- 5. Click "OK" to continue
- 6. Click view reporting summary & submit
- 7. Submit for all weeks of interest

| ase select | Message from webpage X                         |
|------------|------------------------------------------------|
|            | Successfully uploaded CSV.<br>Added 8 records. |
|            | ОК                                             |

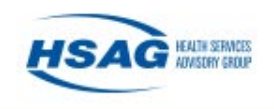

### **Check Saved Data**

• Always check the calendar view to confirm that the weekly data have saved

| NHSN Home           | Vaccination Summary Data                                                    |
|---------------------|-----------------------------------------------------------------------------|
| Alerts              |                                                                             |
| Dashboard +         |                                                                             |
| Reporting Plan +    | Click a cell to begin entering data for the week which counts are reported. |
| Resident +          | https://wers.hhs.gov/reportevent.html.                                      |
| Summary Data        |                                                                             |
| COVID-19 >          | A B February 2022 - 10 April 2022 Record Complete Record Incomplete         |
| Vaccination Summary | Weekly Vaccination Calendar                                                 |
| Import/Export       |                                                                             |
| Surveys >           |                                                                             |
| Analysis 🕨          |                                                                             |
| Users >             | 03/07/2022 (Monday) - 03/13/2022 (Sunday)                                   |
| Facility +          | COVID-19: HCW     COVID-19: Residents                                       |

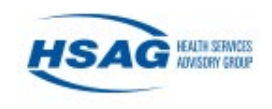

### Resources

- <u>HSAG Full Speed Ahead!</u>
   <u>COVID-19 Vaccine Booster</u>
   <u>Program</u>
- <u>NHSN Weekly HCP & Resident</u>
   <u>COVID-19 Vaccination</u>
  - <u>NHSN Event-Level COVID-19</u>
     <u>Vaccination Forms</u>
  - Event Level Vaccination Form Quick Reference Guide

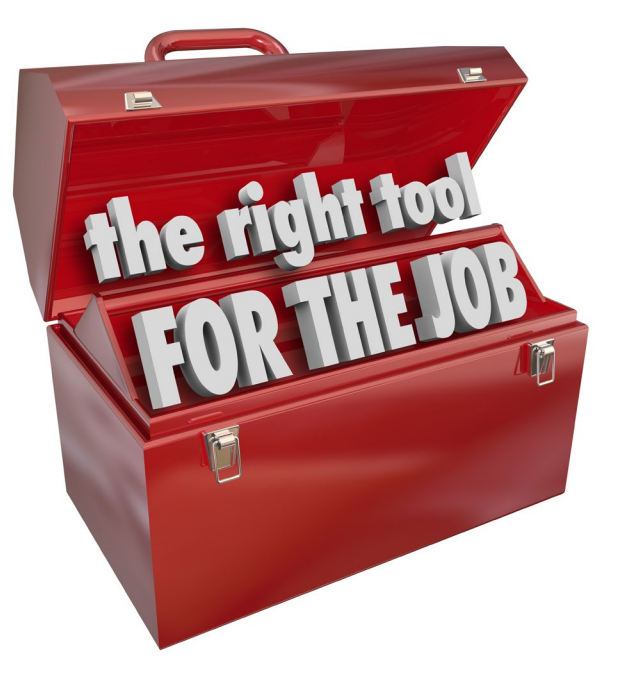

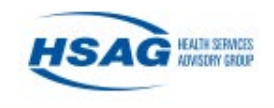

### This Week's Action Item

### Try to use the event-level COVID-19 vaccination form

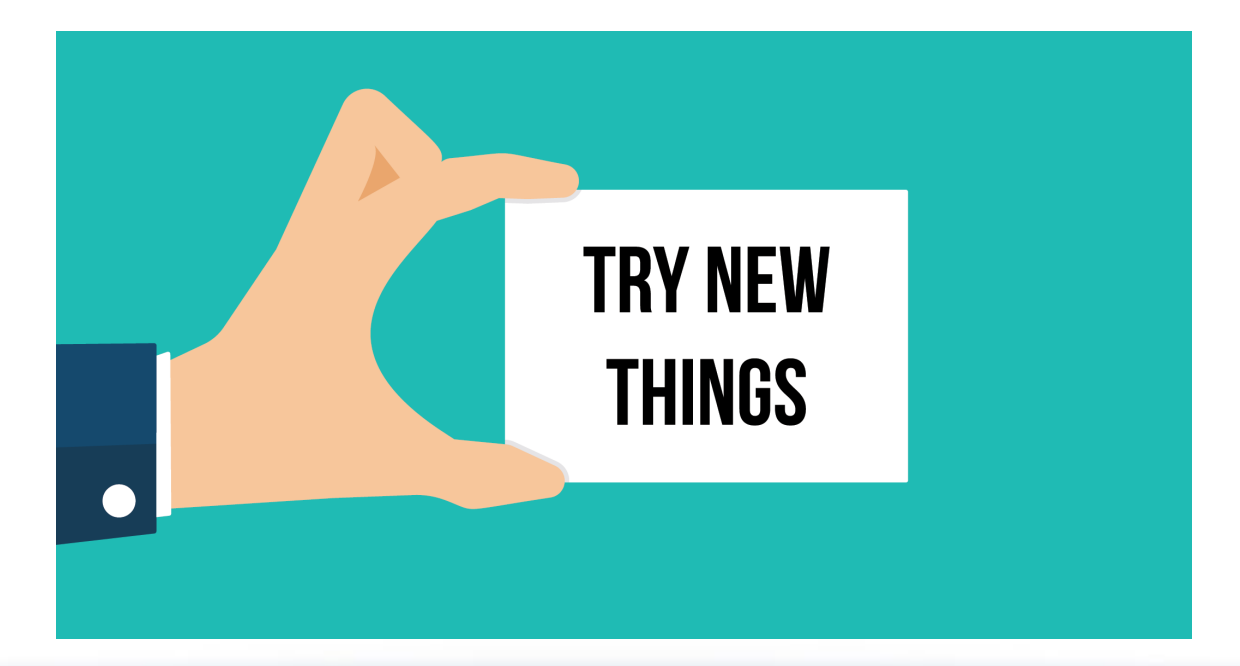

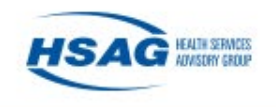

### Next Week's Topic: Motivational Interviewing

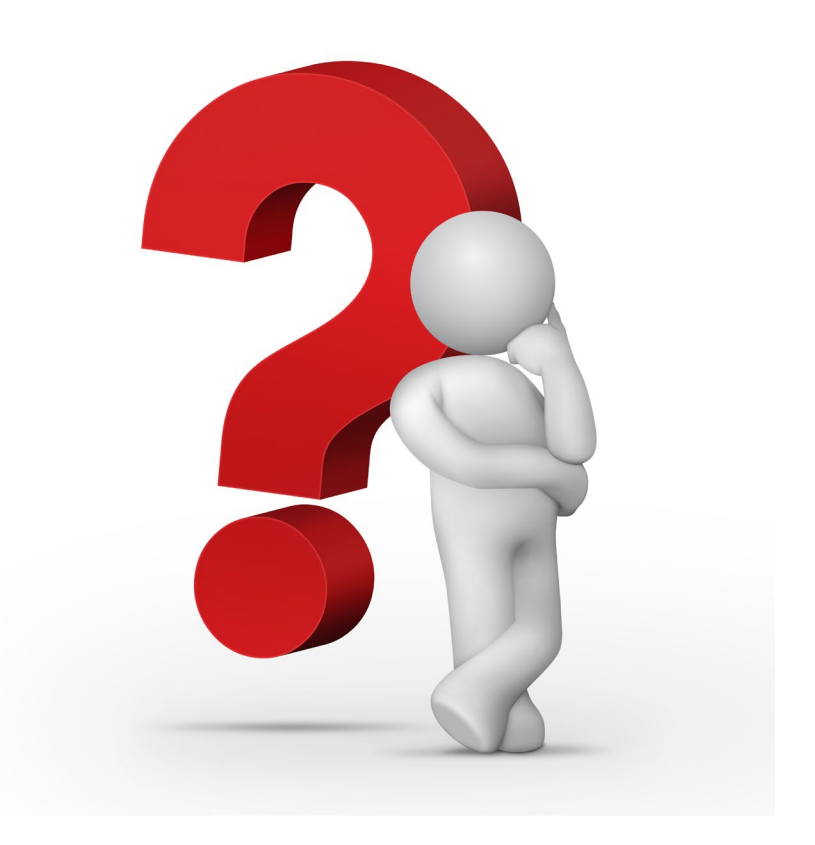

### Friday, April 15 11:30 a.m. PT

#### **Register Here:** <u>https://bit.ly/FullSpeedAheadBoosterProgram</u>

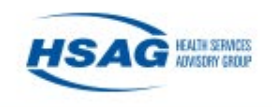

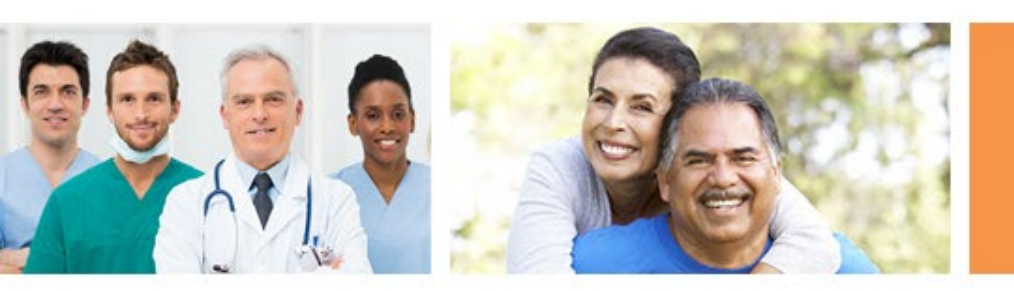

### Thank you!

Jeff Francis jfrancis@hsag.com

Simi Williams | Email for NHSN questions! <u>Swilliams1@hsag.com</u>

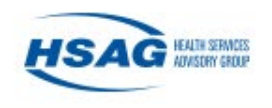

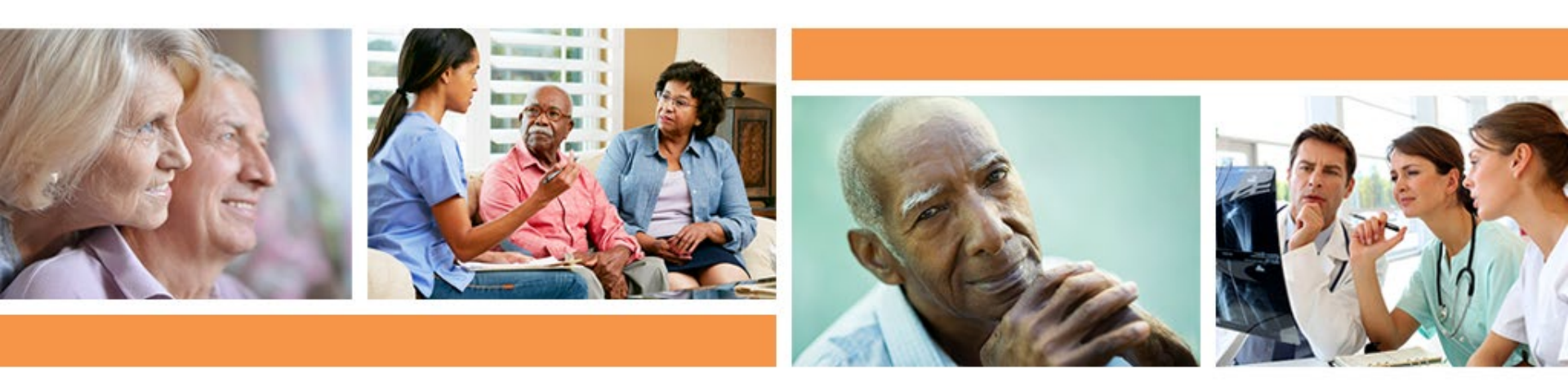

### *Full-Speed Ahead!* Booster Program Office Hours

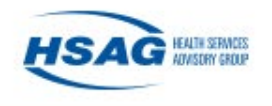

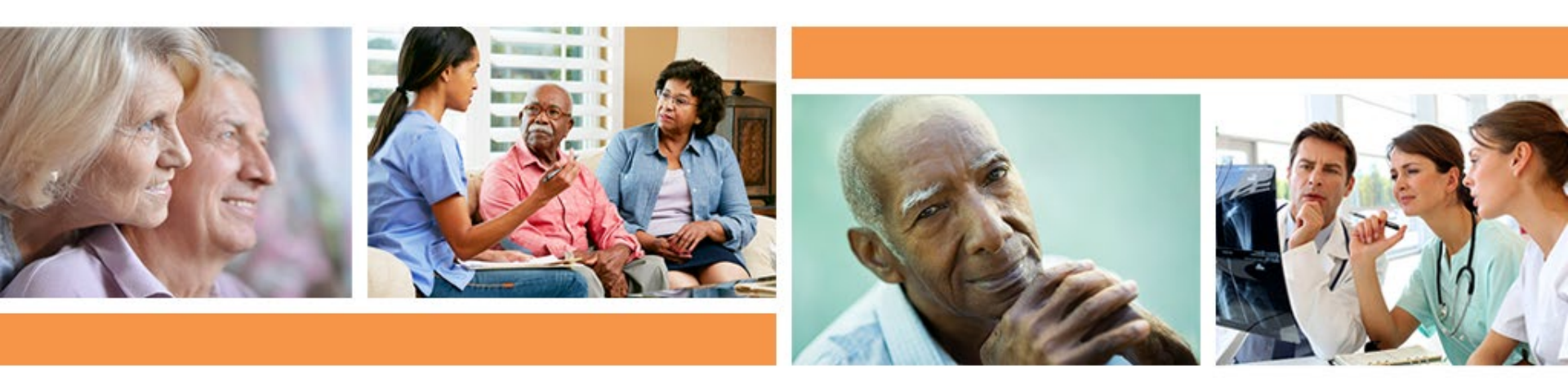

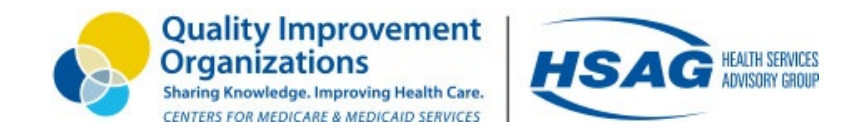

#### Disclaimer

This material was prepared by Health Services Advisory Group (HSAG), a Quality Innovation Network-Quality Improvement Organization (QIN-QIO) under contract with the Centers for Medicare & Medicaid Services (CMS), an agency of the U.S. Department of Health and Human Services (HHS). Views expressed in this material do not necessarily reflect the official views or policy of CMS or HHS, and any reference to a specific product or entity herein does not constitute endorsement of that product or entity by CMS or HHS. Publication No. QN-12SOW-XC-04082022-01

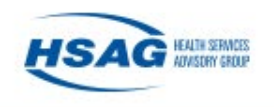